## Windows 7のWindows Update を手動で行うには、以下の操作手順を行ってください。

1.[Xタート] → [fズてのプログラム] → [Windows Update] をクリックします。

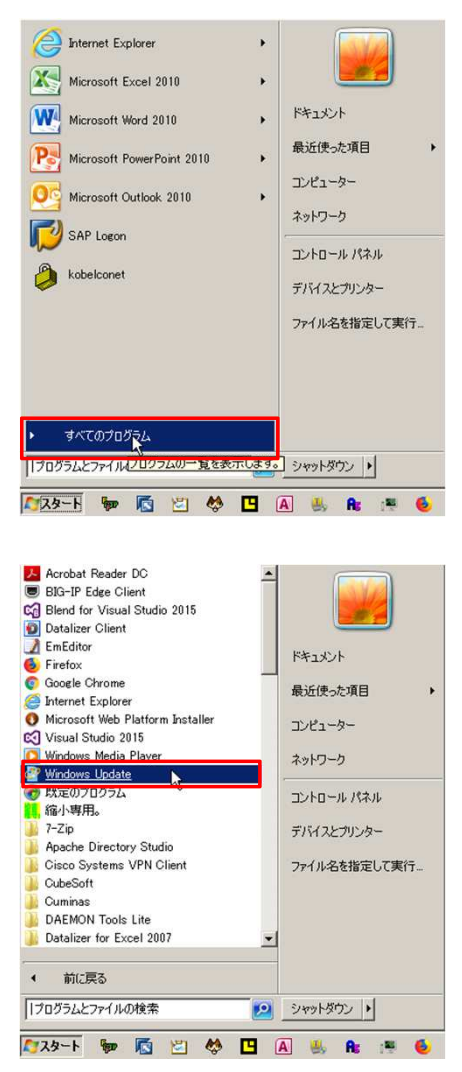

2.WindowsUpdate画面が表示されます。[更新プログラムの確認] ボタンをクリックします。 更新プログラムの確認が完了するまで、暫く待ちます。

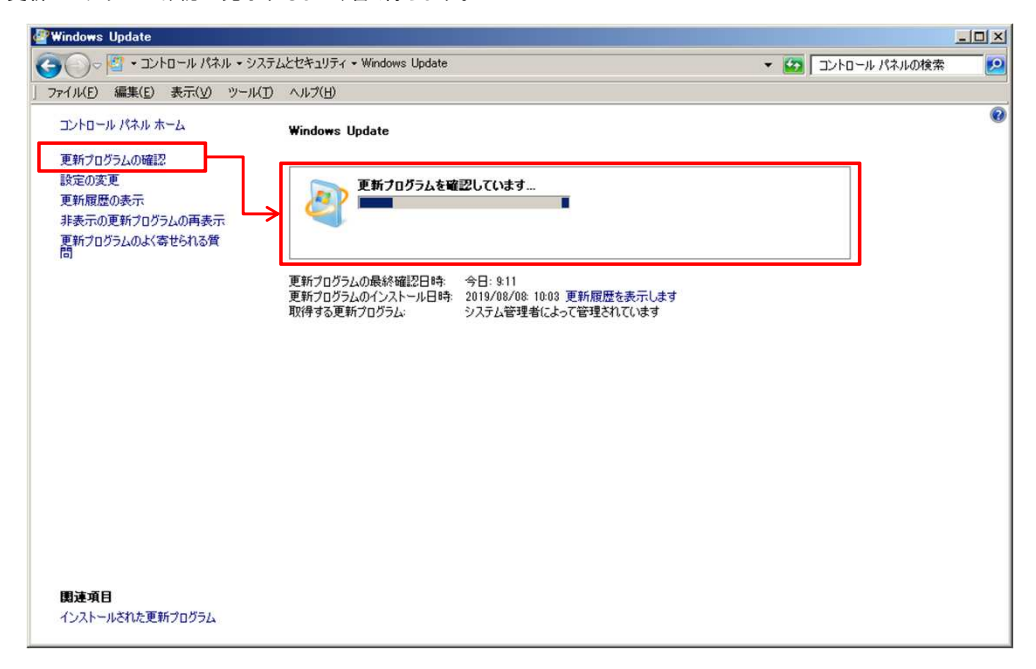

## Windows 7のWindows Update を手動で行うには、以下の操作手順を行ってください。

|                                                  | לע אייםאכבי 🕄                                       | ネル・システム       | とセキュリティ + Windows Update | ▼ 🔛 コントロールパネルの検索 🛃                                         |
|--------------------------------------------------|-----------------------------------------------------|---------------|--------------------------|------------------------------------------------------------|
| 77116E)                                          | 編集(E) 表示(V)                                         | ツール(D         | ヘルプ(円)                   |                                                            |
| コントローバ<br>更新行ったり<br>設定の変〕<br>更新方の変<br>更新方の方<br>間 | レパネル ホーム<br>ラムの確認<br>更<br>更新フログラムの再表<br>ラムのよく寄せられるグ | <i>क</i><br>इ | Windows Update           | ドしてインストールします<br>なな更新プログラムが選択<br>です、1.7 MB<br>グラムのインストール(I) |
| 関連項目                                             |                                                     |               |                          |                                                            |

4. [更新プログラムをインストールしています] が表示され、インストールが進行します。しばらくお待ちください。

5.[今すぐ再起動] ボタンが表示されたら、[今すぐ再起動] ボタンをクリックします。コンピューターが自動的に再起動します。 [今すぐ再起動] ボタンが表示されなければ、画面右上の [X] ボタンをクリックして Windows Update の画面を閉じて終了してください。

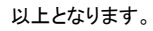